## **Click Here**

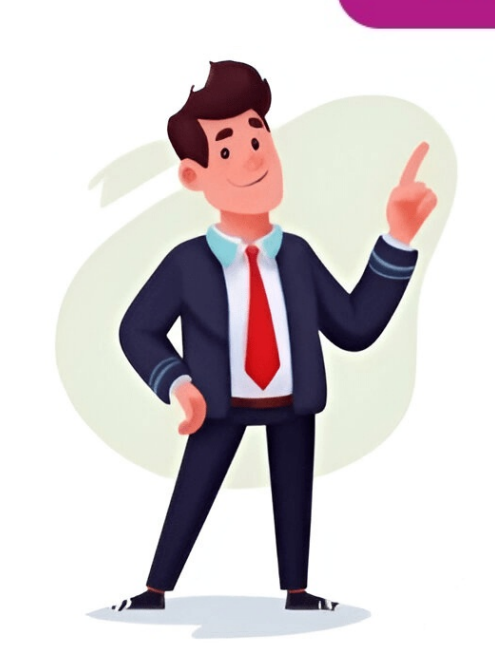

Wen Sie Ihre E-Mail-Adresse @t-online.de durch eine E-Mail-Adresse @magenta.de als "zustzliche E-Mail-Adresse @magenta.de als "austzliche E-Mail-Adresse @to the Ender Anderse (and the Ender Anderse (and the Ender Anderse (and the Ender Anderse (and the Enderse)). Enderse (and the Enderse) and the Enderse (and the Enderse) and the Enderse) and the Enderse (and the Enderse). The Enderse enderse in the Enderse (and the Enderse) and the Enderse) and the Enderse enderse (and the Enderse). The Enderse enderse e

Where can i find my matric certificate number. Can i view my matric certificate online. Where can i get a copy of my matric certificate. Where can i get my matric certificate. Where can i find my examination number on my matric certificate online. Where can i get my matric certificate if lost. Where can i get my matric certificate online. Matric certificate.